# Utilisation de la base de données *La référence*

## PRÉSENTATION

Ce document a pour but de vous guider sur la recherche documentaire dans la base de données *La référence*.

Vous y trouverez la marche à suivre pour :

- Accéder à la base de données
- Trouver les documents suivants :
  - o <u>un article de doctrine ou un livre</u>
  - o <u>une décision</u>
  - o <u>une loi ou un règlement</u>
- Obtenir de l'aide

#### POUR ACCÉDER À LA BASE DE DONNÉES

- 1. Accéder au site de la Bibliothèque : <u>http://www.bibl.ulaval.ca/.</u>
- 2. Sous « Explorer par discipline », sélectionner la discipline « Droit ».

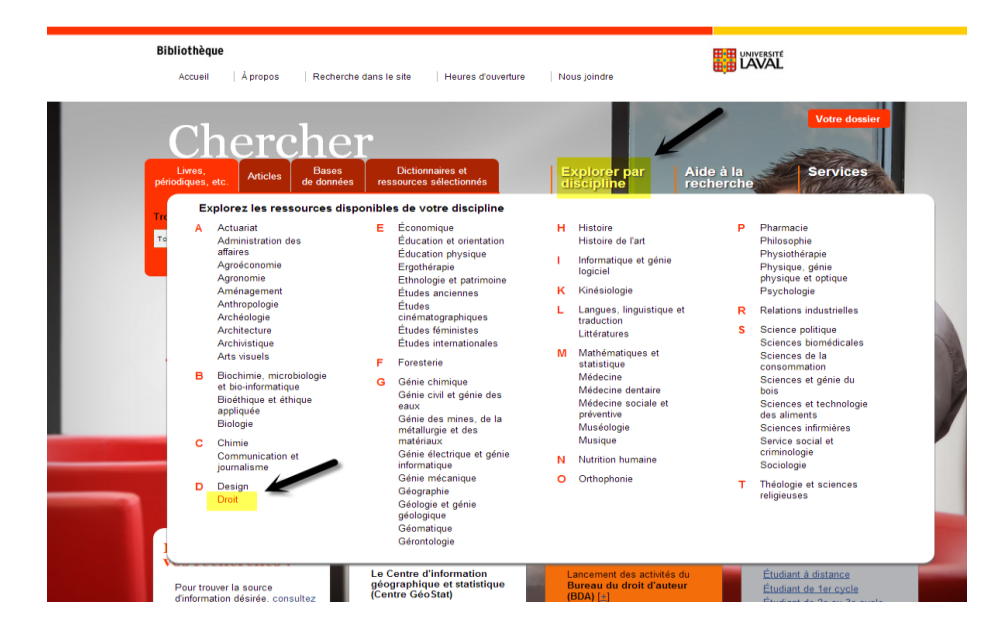

3. Dans la section droit, cliquer sur l'onglet « Articles de doctrine ».

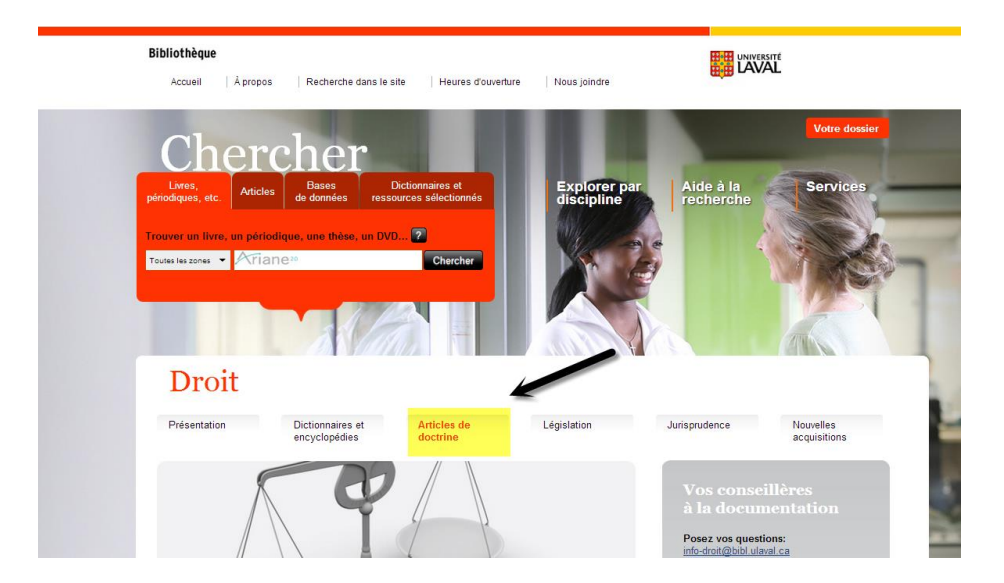

4. Dans l'onglet «Articles de doctrine», cliquer sur « Droit québécois » puis cliquer sur « La référence » pour accéder à la base de données.

## POUR TROUVER UN ARTICLE DE DOCTRINE OU UN LIVRE

#### **Recherche simple**

- 1. Inscrire le titre de l'article ou du livre (avec ou sans les opérateurs). Vous pouvez également inscrire le numéro de référence de l'éditeur Yvon Blais, si vous le connaissez « EYB... ».
- 2. Cliquer sur opur lancer la recherche.

|                                                                                                    |                                                                                                    |   | Vos abonnements Aide Quitter                                                                                                    |
|----------------------------------------------------------------------------------------------------|----------------------------------------------------------------------------------------------------|---|----------------------------------------------------------------------------------------------------|
| La référence                                                                                                    | EYB2014REP1479                                                                                                    | Q | C Étendre la recherche aux documents<br>en consultation à la pièce                                                                                                    |
|                                                                                                    | Recherche avancée : Doctrine Jurisprudence Législation                                                                                                   |   | Aide à la recherche : 1 800 363-3047, option 4                                                                                                    |
| Vous êtes sur: La référence                                                                                                    |                                                                                                    | ~ |                                                                                                    |
| Doctrine Nouveautés<br>Éditions Yoon Blais<br>Chroniques et commentaires (Re-<br>Chroniques et commentaires (Re-<br>Collection Blais Ackaé et colloqu<br>Textes de référence en ressource | bies) Collection de droit 2013-2014<br>Dic Q (DCQ) Développements récents<br>Preve du Barneau<br>shumaines Commentaires du ministre de la Justice (1993) |   | Vous avez besoin d'aide ou souhaitez en savoir<br>plus ? Profitez des ressources suivantes ou communiquez avec le<br>service à la clientèle au 1800 363-3047, option 1, afin d'être<br>dingé vers faide dont vous avez besoin. Soutien à la recherche |

3. Lors de la recherche simple par référence, vous accéder à une liste de résultats, sélectionner le lien sur pour obtenir le texte intégral de votre référence.

## Recherche avancée

1. Sous l'écran de recherche simple, sélectionner la recherche avancée « Doctrine ».

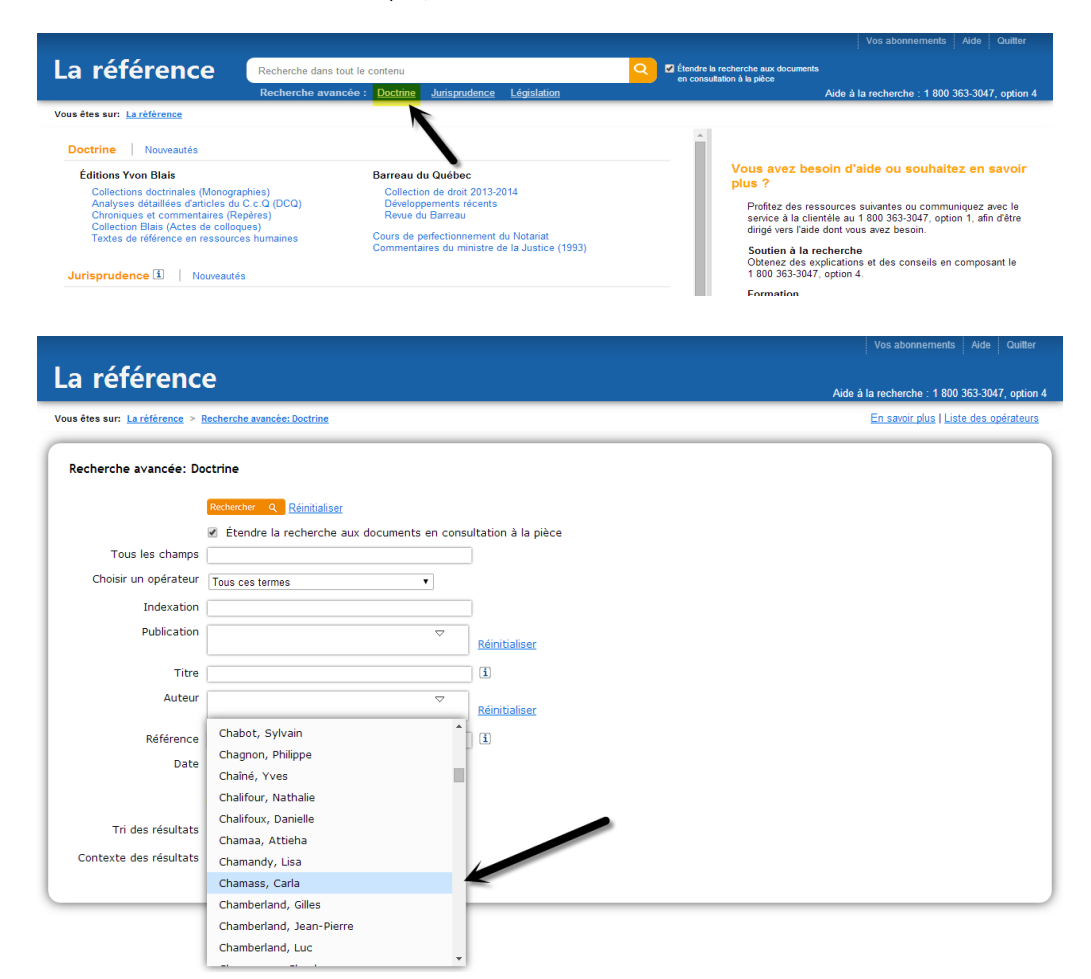

# Trucs et astuces de recherche

À l'aide des liens à gauche des résultats (facettes), il vous est possible de raffiner par:

- Auteur
- Domaine de droit (mots clés)
- Types de doctrine
- Année
- 2. Lancer la recherche avec le bouton « Rechercher Q ».
- 3. Lors de la recherche avancée, vous accéder à une liste de résultats, sélectionner le lien sur pour obtenir le texte intégral.

### Recherche par arborescence

- 1. À partir de la page d'accueil, dans la section Doctrine, cliquer sur le nom de la collection que vous désirez visualiser sous forme d'arborescence, par exemple « Chroniques et commentaires (Repères) ».
- 2. Cliquer ensuite sur + pour déplier et afficher la liste des sous-sections, par exemple« Chroniques et commentaires (Repères) ».

| a référence Recherche dans tout                                                                                                    | le contenu                                                                                                    | Étendre la recherche aux documents<br>en consultation à la pièce                                                                                                    |                                                                                                    |
|----------------------------------------------------------------------------------------------------|----------------------------------------------------------------------------------------------------|----------------------------------------------------------------------------------------------------|----------------------------------------------------------------------------------------------------|
| Recherche avancé                                                                                                    | e : <u>Doctrine Jurisprudence Législation</u>                                                                                                    | A                                                                                                    | de à la recherche : 1 800 363-3047, option                                                                                                    |
| us êtes sur: <u>La référence</u>                                                                                                    |                                                                                                    |                                                                                                    |                                                                                                    |
| Doctrine Nouveautés                                                                                                    | •                                                                                                    | <u>^</u>                                                                                                    |                                                                                                    |
| Éditions Yvon Blais<br>Collections doctinales (Monographies)<br>Analyses détaillées d'articles du C c Q (DC)<br>Chroniques et commentaires (Repřes))<br>Collection Blais (Actes de colloques)<br>Textes de référence en ressources humaines<br>Jurisprudence () Nouveautés<br>Par juridictions | Barreau du Québec<br>Collection de droit 2013-2014<br>Développements récents<br>Revue du Barreau<br>Cours de perfectionnement du Notariat<br>Commentaires du ministre de la Justice (1993)                                                                                                    | Vous avez besoi<br>plus ?<br>Profitez des resson<br>service à la clienté<br>dirigé vers l'aide do<br>Soutien à la rech<br>Obtenez des expin<br>1 800 363-3047, or<br>Formation<br>Profitez d'une form | n d'aide ou souhaitez en savoir<br>urces suivantes ou communiquez avec le<br>e au 1 800 363-3047, option 1, afin d'être<br>nt vous avez besoin.<br>erche<br>ations et des conseils en composant le<br>tion 4.<br>ation à distance gratuite. Réservez votre |
| Résumés<br>Textes intégraux<br>Par années<br>Législation ③ Nouveautés                                                                                                    | Lions ranidor                                                                                                    | séance au 1 800 3<br>Aide en ligne<br>Cliquez sur le lien<br>une foule de rense                                                                                                    | 53-3047, option 4.<br>« Aide » (en haut, à droite) pour accéder à<br>gnements utiles.                                                                                                    |
| Lois du Québec (français/anglais)<br>Lois du Canada (français/anglais)<br>Règlements<br>Règlements du Québec (français)                                                                                                    | Code civil du Québec, L.Q. 1991. c. 64<br>Code civil du Base-Canada, C.c.B.C.<br>Code civil du Base-Canada, C.c.B.C.<br>Code de procédure civile, RLRQ, C.2.25 01 (Le nouve<br>Code de procédure civile, RLRQ, c. C.25<br>Charte des droits et libertés de la personne, RLRQ<br>12<br>Charte canadienne des droits et libertés, L.R.C. (19<br>App. II, n° 44 | au)<br>.c. C-<br>1965).                                                                                                    | Collections doctrinales<br>La doctrine des<br>Éditions Yvon Blais<br>maintenant en ligne.<br>Plus de 60 monographies<br>réparties en 12 champs<br>de pratique                                                                                              |
| Quantum (exclu de la recherche globale)   Nouvea                                                                                                    | autés                                                                                                    |                                                                                                    |                                                                                                    |
| Préjudice corporel                                                                                                    |                                                                                                    | CLIQUEZ                                                                                                    | ICLPOUR PLUS DE DETAILS                                                                                                    |

### **POUR OBTENIR UNE DÉCISION**

## **Recherche simple**

- 1. Inscrire le nom des parties ou la référence (avant ou sans les opérateurs). Vous pouvez également inscrire le numéro de référence de l'éditeur Yvon Blais, si vous le connaissez « EYB... ».
- 2. Cliquer sur <sup>2</sup> pour lancer la recherche.

| La référence EYB2014REP10<br>Recherche ava                                                                                                    | <mark>79 </mark>                                                                                                    | Vos abonnements Ade Quitter Vos abonnements Ade Quitter Consultator à la péce Aide à la recherche : 1 800 363-3047, option 4                                                                                                    |
|----------------------------------------------------------------------------------------------------|----------------------------------------------------------------------------------------------------|----------------------------------------------------------------------------------------------------|
| Vous êtes sur: La référence                                                                                                    |                                                                                                    |                                                                                                    |
| Doctrine Nouveautés<br>Éditions Yvon Blais                                                                                                    | Barreau du Québec                                                                                                    | Vous avez besoin d'aide ou souhaitez en savoir                                                                                                    |
| Collections doctrinales (Monographies)<br>Analyses détaillées d'articles du C.C.Q (DCQ)<br>Chroniques et commentarias (Repéres)<br>Collection Ellais (Actes de colloques)<br>Textes de référence en ressources humaines | Collection de droit 2013-2014<br>Développements récents<br>Revue du Barreau<br>Cours de perfectionnement du Notariat<br>Commentaires du ministre de la Justice (1993) | Profice des ressources suivantes ou communiquez avec le<br>service à la clientèle au 1 800 363-3047, option 1, afin d'être<br>dirigé vers l'aide dont vous avez besoin.<br>Soutien à la trecherche<br>Oterane des avrilications et des conseils en composant le |
| Jurisprudence 🔳   Nouveautés                                                                                                    |                                                                                                    | 1 800 363-3047, option 4.                                                                                                    |
| Par juridictions<br>Résumés<br>Textes intégraux                                                                                                    |                                                                                                    | Formation<br>Profitez d'une formation à distance gratuite. Réservez votre<br>séance au 1 800 363-3047, option 4.                                                                                                    |

# Trucs et astuces de recherche

À l'aide des liens à gauche des résultats (facettes), il vous est possible de raffiner par:

- a. Sources (avec ou sans textes intégraux)
- b. Juridictions
- c. Plan de classification (mots clés)
- d. Date de la décision
- 3. Lors de la recherche simple par référence, vous accéder à une liste de résultats, sélectionner le lien sur pour obtenir le texte intégral.

## Recherche avancée

1. Sous l'écran de recherche simple, sélectionner la recherche avancée « Jurisprudence ».

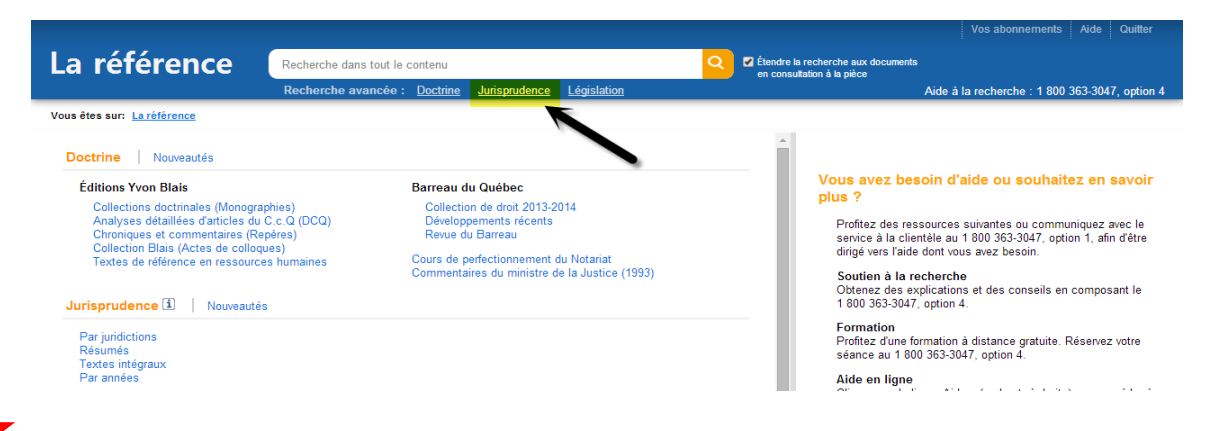

## Trucs et astuces de recherche

À l'aide des liens à gauche des résultats (facettes), il vous est possible de raffiner par:

- a. Sources (avec ou sans textes intégraux)
- b. Juridictions
- c. Plan de classification (mots clés)
- d. Date de la décision

| a reference                      |                                                              |                    |              |                           | Aide à la recherche : 1 800 363-3047, opti |  |
|----------------------------------|--------------------------------------------------------------|--------------------|--------------|---------------------------|--------------------------------------------|--|
| sétes sur: <u>La référence</u> > | Recherche avancée: Jurisr                                    | rudence            |              |                           | En savoir plus   Liste des opérateurs      |  |
| echerche a∨ancée: Ju             | risprudence                                                  |                    |              |                           |                                            |  |
|                                  | Rechercher Q Réiniti                                         | aliser             |              |                           |                                            |  |
|                                  | Étendre la recher                                            | che aux documer    | nts en consi | ultation à la pièce       |                                            |  |
| Tous les champs                  |                                                              |                    |              |                           |                                            |  |
| Choisir un opérateur             | Tous ces termes                                              |                    | •            |                           |                                            |  |
| Indexation                       |                                                              |                    |              | <u>A</u>                  |                                            |  |
| Noms des parties                 | Daigle c. tremblay                                           |                    |              | ]                         |                                            |  |
| Instance                         |                                                              |                    | ▽            | Réinitialiser             |                                            |  |
| Décideur                         |                                                              |                    |              | Réinitialiser             |                                            |  |
| Référence                        | Année 🔻 Source                                               | ▼ (ex. : 00014     | ou 100020)   | 3                         |                                            |  |
| Jurisprudence citée              |                                                              |                    |              | <u>A</u>                  |                                            |  |
| Législation citée                | Loi                                                          | Article            |              | <u>A</u>                  |                                            |  |
| Doctrine citée                   | Titre                                                        | Auteur             |              | <u>Å</u>                  |                                            |  |
| Date                             | Aucune restriction     Entre      Utiliser le format: JJ/MM/ | et                 | •            |                           |                                            |  |
| Tri des résultats                | Date •                                                       |                    |              |                           |                                            |  |
| Contexte des résultats           | <b>I</b>                                                     |                    |              |                           |                                            |  |
|                                  | 🛆 L'utilisation de ces                                       | champs limitera vo | re recherche | aux résumés de jugements. |                                            |  |
|                                  | Rechercher Q Réiniti                                         | aliser             |              |                           |                                            |  |

- 2. Lancer la recherche avec le bouton « Rechercher Q ».
- 3. Lors de la recherche avancée, vous accéder à une liste de résultats, sélectionner le lien sur pour obtenir le texte intégral.

#### Recherche par arborescence

1. À partir de la page d'accueil, dans la section Jurisprudence, cliquer sur la catégorie que vous désirez visualiser sous forme d'arborescence, par exemple « Par juridictions».

|                                                                                                    |                                                                                                    | Élandra la racharcha sur documente                                                                                                    |
|----------------------------------------------------------------------------------------------------|----------------------------------------------------------------------------------------------------|----------------------------------------------------------------------------------------------------|
| Recherche dans                                                                                                    | tout le contenu                                                                                                    | en consultation à la pièce                                                                                                    |
| s êtes sur: <u>La référence</u>                                                                                             | ncee: <u>Docume Junsprudence Legislauon</u>                                                                                                   | Aude a la recherche : 1 ouu 303-3047, option                                                                                                    |
| Poctrine Nouveautés                                                                                                    |                                                                                                    | A                                                                                                    |
| Éditions Yvon Blais<br>Collections doctrinales (Monographies)<br>Analyses détaillées d'articles du C.c.Q. (DCQ)             | Barreau du Québec<br>Collection de droit 2013-2014                                                                                            | Vous avez besoin d'aide ou souhaitez en savoir<br>plus ?                                                                                                    |
| Chroniques et commentaires (Repères)<br>Collection Blais (Actes de colloques)<br>Textes de référence en ressources humaines | Revue du Barreau<br>Cours de perfectionnement du Notariat<br>Compandaries du ministre de la Justice (1993)                                    | erolitez des ressources suivarites ou Communiquez avec re<br>service à la clientèle au 1 800 353-3047, option 1, afin d'être<br>dirigé vers l'aide dont vous avez besoin. |
| urisprudence I   Nouveautés                                                                                                 |                                                                                                    | Soutien a la recherche<br>Obtenez des explications et des conseils en composant le<br>1 800 363-3047, option 4.                                                           |
| Par juridictions<br>Résumés<br>Par années                                                                                   |                                                                                                    | Formation<br>Profilez d'une formation à distance gratuite. Réservez votre<br>séance au 1 800 363-3047, option 4.<br>Aide en ligne                                         |
| égislation 🗓   Nouveautés                                                                                                   |                                                                                                    | Cliquez sur le lien « Aide » (en haut, à droite) pour accéder à<br>une foule de renseignements utiles.                                                                    |
| Lois<br>Lois du Québec (francais/anglais)                                                                                   | Liens rapides<br>Code civil du Québec, L.Q. 1991, c. 64                                                                                       | Collections doctrinales                                                                                                    |
| Lois du Canada (français/anglais)<br>Règlements                                                                             | Code civil du Bas-Canada, C.c.B.C.<br>Code de procédure civile, RLRQ, C-25.01 (Le nouveau)<br>Code de procédure civile, RLRQ, c. C-25         | La doctrine des<br>Éditions Yvon Blais                                                                                                    |
| Règlements du Québec (français)                                                                                             | Charte des droits et libertés de la personne, RLRQ, c. C-<br>12<br>Charte canadienne des droits et libertés, L.R.C. (1985),<br>App. II. n° 44 | maintenant en ligne.<br>Plus de 60 monographies<br>rénorties on 12 champs                                                                                                 |
| Quantum (exclu de la recherche globale) 🕴 No                                                                                | puveautés                                                                                                    | de pratique.                                                                                                    |
| Préjudice corporel                                                                                                    |                                                                                                    | CLIQUEZ ICI POUR PLUS DE DETAILS                                                                                                    |
|                                                                                                    |                                                                                                    |                                                                                                    |

## POUR OBTENIR UNE LOI OU UN RÈGLEMENT

## Recherche simple

- 1. Inscrire le titre de loi ou règlement (avant ou sans les opérateurs). Vous pouvez également inscrire le numéro de référence de l'éditeur Yvon Blais, si vous le connaissez « EYB... ».
- 2. Cliquer sur opur lancer la recherche.

|                                                                                            |                                                         | Vos abonnements Aide Quitter                                                                                     |
|--------------------------------------------------------------------------------------------|---------------------------------------------------------|----------------------------------------------------------------------------------------------------|
| La référence 🛛 🚺 accidents trav                                                            | ail                                                     | C Étendre la recherche aux documents<br>en consultation à la pièce                                               |
| Recherche ava                                                                              | ncée : <u>Doctm. Jurisprudence</u> <u>Législation</u>   | Aide à la recherche : 1 800 363-3047, option 4                                                                   |
| Vous êtes sur: La référence                                                                |                                                         |                                                                                                    |
| Doctrine Nouveautés                                                                        |                                                         | il.                                                                                                    |
| Éditions Yvon Blais                                                                        | Barreau du Québec                                       | Vous avez besoin d'aide ou souhaitez en savoir                                                                   |
| Collections doctrinales (Monographies)<br>Analyses détaillées d'articles du C. c. Q. (DCQ) | Collection de droit 2013-2014<br>Dévelopmements récents |                                                                                                    |
| Chinoriques et commentaires (Repères)                                                      | Revue du Barreau                                        | service à la clientèle au 1 800 363-3047, option 1, afin d'être                                                  |
| Textes de référence en ressources humaines                                                 | Cours de perfectionnement du Notariat                   | dirigé vers l'aide dont vous avez besoin.                                                                        |
| Jurisprudence 1 Nouveautés                                                                 | Commentaires du ministre de la Justice (1993)           | Soutien à la recherche<br>Obtenez des explications et des conseils en composant le<br>1 800 363-3047, option 4.  |
| Par juridictions<br>Résumés                                                                |                                                         | Formation<br>Profitez d'une formation à distance gratuite. Réservez votre<br>séance au 1 800 363-3047, option 4. |

# Trucs et astuces de recherche

À l'aide des liens à gauche des résultats (facettes), il vous est possible de raffiner par:

- a. Juridictions
- b. Types de législations
- c. Langue
- 3. Lors de la recherche avancée, vous accéder à une liste de résultats, sélectionner le lien sur pour obtenir le texte intégral.

## Recherche avancée

1. Sous l'écran de recherche simple, sélectionner la recherche avancée « Législation ».

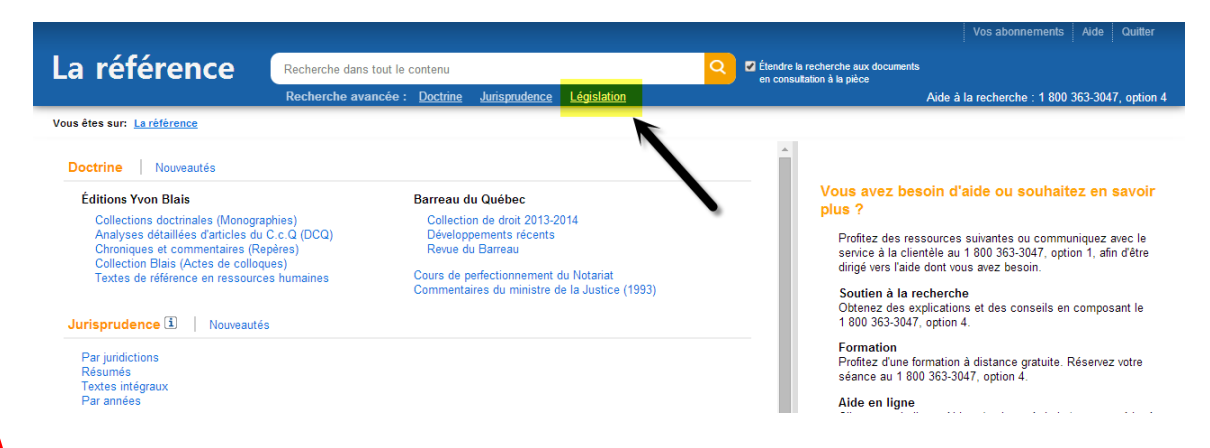

## Trucs et astuces de recherche

À l'aide des liens à gauche des résultats (facettes), il vous est possible de raffiner par:

- a. Juridictions
- b. Types de législations
- c. Langue

| us êtes sur: <u>La référence</u> > <u>Re</u> | cherche avancée: Législation                                  | En savoir plus   Liste des opéra |
|----------------------------------------------|---------------------------------------------------------------|----------------------------------|
| Recherche avancée: Lé                        | zislation                                                     |                                  |
|                                              | Rechercher Q <u>Réinitialiser</u>                             |                                  |
|                                              | Étendre la recherche aux documents en consultation à la pièce |                                  |
| Tous les champs                              |                                                               |                                  |
| Choisir un opérateur                         | Expression exacte •                                           |                                  |
| Titre                                        | loi qualité environnement Article                             |                                  |
| Référence                                    | i Article                                                     |                                  |
| Termes définis                               | Réinitialiser                                                 |                                  |
| Contexte des résultats                       |                                                               |                                  |
| Tri des résultats                            | par pertinence                                                |                                  |

- 2. Lancer la recherche avec le bouton « Rechercher Q ».
- 3. Lors de la recherche avancée, vous accéder à une liste de résultats, sélectionner le lien sur pour obtenir le texte intégral.

## Recherche par arborescence

1. À partir de la page d'accueil, dans la section Législation, cliquer sur la catégorie que vous désirez visualiser sous forme d'arborescence, par exemple « Par juridictions».

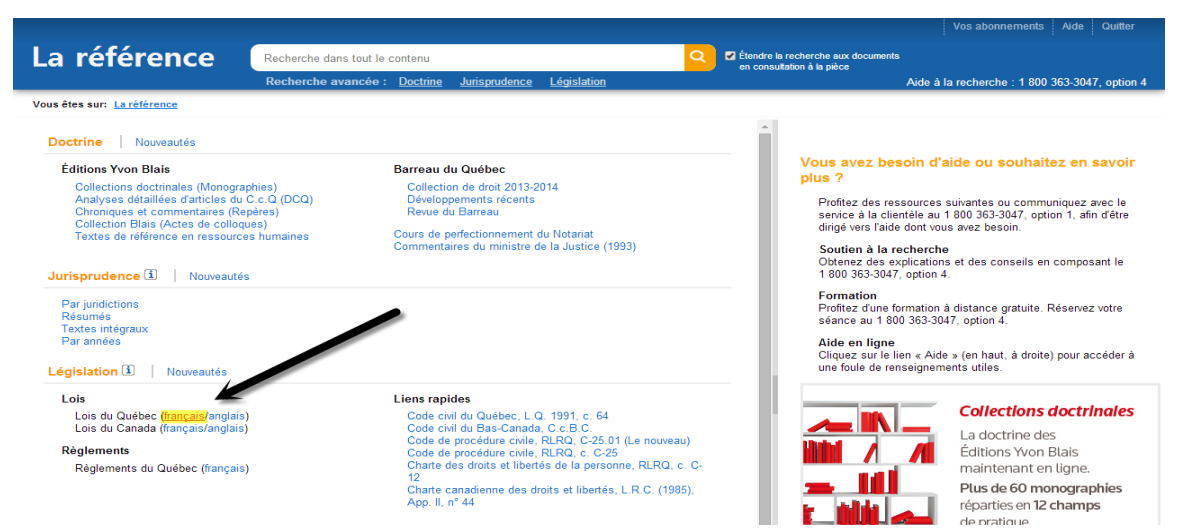

- 2. Cliquer ensuite sur + pour déplier et afficher la liste des sous-sections par exemple « Par juridictions ».
- 3. Lors de la recherche par aborescence, vous accéder à une liste de résultats, sélectionner le lien sur pour obtenir le texte intégral.

#### **BESOIN D'AIDE**

### Consulter le module d'aide

|                                                                                                    |                                |                                                      |                                          |                                   |                                              | Vos abonnements Aide Quitter                                                                   |
|----------------------------------------------------------------------------------------------------|--------------------------------|------------------------------------------------------|------------------------------------------|-----------------------------------|----------------------------------------------|------------------------------------------------------------------------------------------------|
| La référence                                                                                              | Recherche dans tout le contenu |                                                      | Q 🛛                                      | Étendre la recherche aux document | ts Consulter l'aide en lign                  |                                                                                                |
|                                                                                                    | Recherche avancée              | : <u>Doctrine</u> Jurisprudenc                       | e <u>Législation</u>                     |                                   | en consultation à la pièce                   | Aide à la recherche : 1 40 363-3047, option 4                                                  |
| Vous êtes sur: La référence                                                                               |                                |                                                      |                                          |                                   |                                              |                                                                                                |
| Doctrine Nouveautés                                                                                       |                                |                                                      |                                          |                                   | ·                                            |                                                                                                |
| Éditions Yvon Blais<br>Collections doctrinales (Monogra                                                   | phies)                         | Barreau du Québec<br>Collection de droit 2013        | 3-2014                                   |                                   | Vous avez be<br>plus ?                       | esoin d'alde ou souhaitez en savoir                                                            |
| Analyses détaillées d'articles du<br>Chroniques et commentaires (Re<br>Collection Blais (Actes de collogi | C.c.Q (DCQ)<br>pères)<br>ues)  | Développements récen<br>Revue du Barreau             | ts                                       |                                   | Profitez des re<br>service à la cli          | essources suivantes ou communiquez avec le<br>ientèle au 1 800 363-3047, option 1, afin d'être |
| Textes de référence en ressource                                                                          | es humaines                    | Cours de perfectionnemer<br>Commentaires du ministre | nt du Notariat<br>e de la Justice (1993) |                                   | Soutien à la                                 | recherche                                                                                      |
| Jurisprudence 🗈 🕴 Nouveautés                                                                              | s                              |                                                      |                                          |                                   | Obtenez des e<br>1 800 363-304               | explications et des conseils en composant le<br>7, option 4.                                   |
| Par juridictions<br>Résumés<br>Textes inférence                                                           |                                |                                                      |                                          |                                   | Formation<br>Profitez d'une<br>séance au 1 8 | formation à distance gratuite. Réservez votre<br>00 363-3047, option 4.                        |
| Par années                                                                                                |                                |                                                      |                                          |                                   | Aide en ligne<br>Cliquez sur le              | e<br>lien « Aide » (en haut, à droite) pour accéder à                                          |

#### Vous obtiendrez de l'aide pour :

- La navigation sur la base de données *La référence*
- L'utilisation des écrans de recherche
- L'utilisation des opérateurs de recherche et les règles d'écriture
- La compréhension de la liste des résultats

Pour toutes questions sur l'utilisation de la base de données, n'hésitez pas à contacter vos personnesressources : info-droit@bibl.ulaval.ca